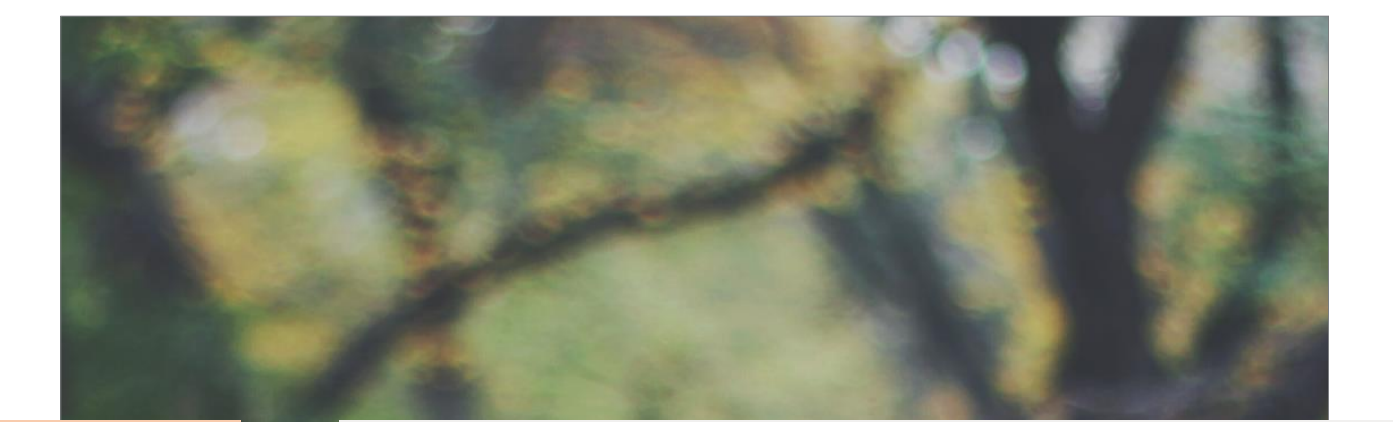

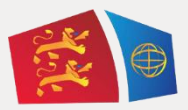

### **Evreux Portes de Normandie**

GUIDE D'INSCRIPTION AU TRANSPORT SCOLAIRE

### **ELEVES DOMICILIES**

# EN DEHORS DU TERRITOIRE D'EPN (Hors EPN)

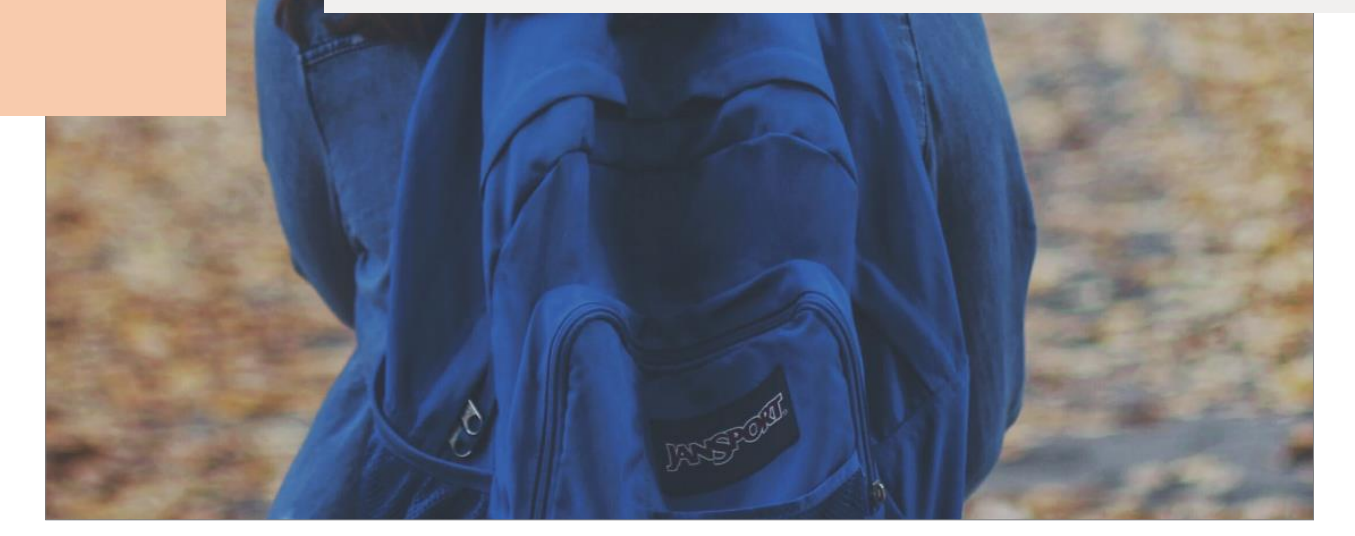

### Table des matières

| СО | MMUNES HORS DE L'AGGLOMERATION D'EVREUX PORTES DE NORMANDIE                          | 3  |
|----|--------------------------------------------------------------------------------------|----|
| 1- | Elèves des communes extérieures à l'agglomération d'Evreux Portes de Normandie (EPN) | 4  |
|    | 1.1 Première demande d'inscription élève Hors EPN                                    | 5  |
|    | 1.2 Renouvellement inscription transport scolaire Hors EPN                           | 10 |

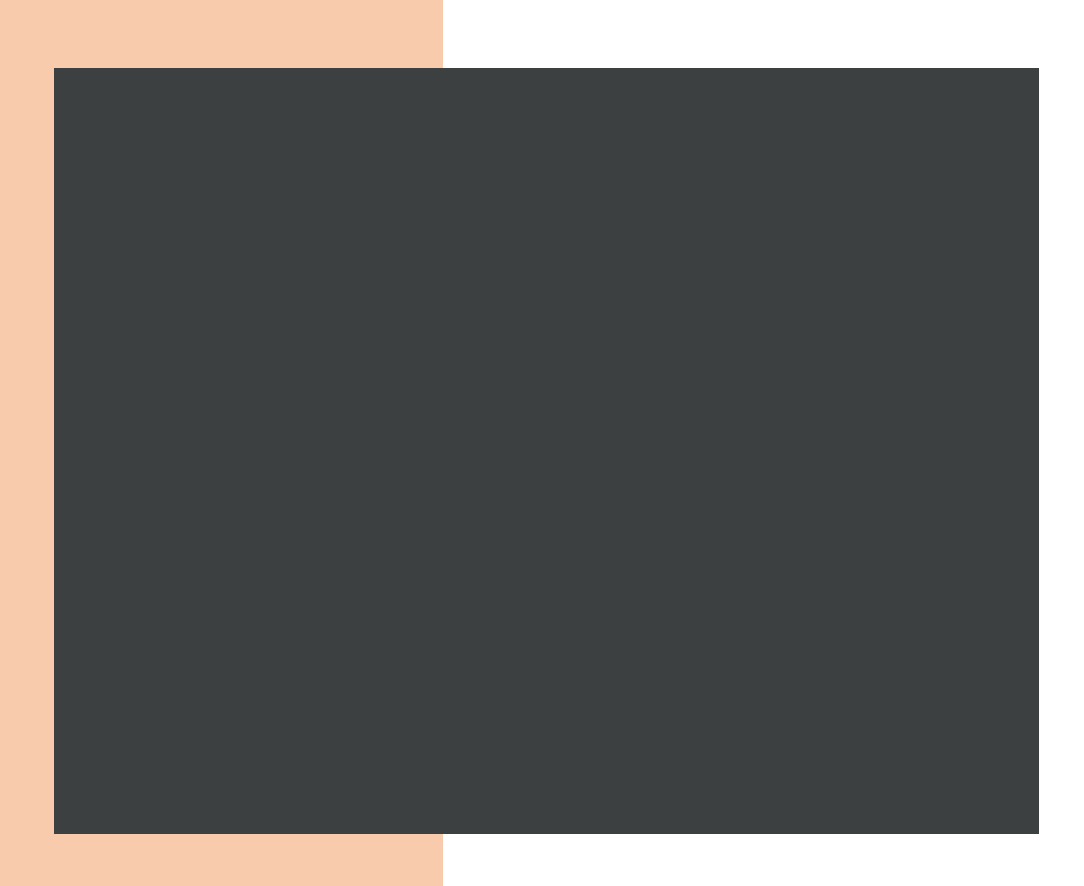

## COMMUNES HORS DE L'AGGLOMERATION D'EVREUX PORTES DE NORMANDIE

2.1 INSCRIPTION AU TRANSPORT SCOLAIRE 2.2 RENOUVELLEMENT

### 1- Elèves des communes extérieures à l'agglomération d'Evreux Portes de Normandie (EPN)

### ATTENTION !!!

Pour les élèves souhaitant réaliser **une 1**<sup>ère</sup> **inscription ou un renouvellement** sur les lignes du réseau d'Evreux Portes de Normandie (EPN), nous vous invitons à prendre en compte les éléments ci-dessous.

| Les communes listées ci-dessous sont issues de Seine Normandie Agglomération<br>(SNA)                                                                                                    |
|----------------------------------------------------------------------------------------------------|
| Aigleville, Boisset-les-Prévanches, Breuilpont, Bueil, Caillouet-Orgeville Gadencourt,<br>Hardencourt-Cocherel, Hécourt, Le Cormier, La Boissière, Menilles, Merey,Neuilly,<br>Villiers-en-Desoeuvre… |
| Aussi, nous vous informons que l'inscription sera à réaliser <u>auprès de votre agglomération (SNA) via un</u><br><u>formulaire papier.</u> La procédure est la suivante :                            |
| • Compléter et signer le formulaire (celui-ci est disponible auprès de SNA et également auprès du site internet d'EPN),                                                                               |
| <ul> <li>Retourner le formulaire au service transport de SNA</li> </ul>                                                                                                    |
| Payer le titre de transport de votre enfant auprès du service transport de SNA                                                                                                    |
| Vous trouverez ci-dessous les coordonnées et horaires de permanences de SNA :                                                                                                    |
| Seine Normandie Agglomération                                                                                                    |
| 12 rue de la Mare à Jouy - 27120 DOUAINS                                                                                                    |
| 02 32 53 95 37                                                                                                    |
| mobilites@sna27.fr                                                                                                    |

# Les communes listées ci-dessous sont issues de la communauté d'agglomération du Pays de Dreux. (CAPD)

Ezy-sur-Eure, Ivry-la-Bataille, La Chaussée-d'Ivry, La Madeleine-de-Nonancourt, Louye, Nonancourt, Dampierre-sur-Avre, Oulins, Saussay, Sorel-Moussel, St-Georges-Motel, St-Lubin-de-Joncherets, St-Remy-sur-Avre, Vert-en-Drouais...

#### EΤ

#### Les communes Hors EPN listées ci-dessous (Liste non exhaustive)

Bacquepuis, Bernienville, Bérengeville-la- Campagne, Breux sur Avre, Brosville, Chambois, Clef-Vallée-d'Eure, Ecouville, Houetteville, Mesnils-sur-Iton, Quittebeuf, Tillières-sur-Avre...

Nous vous informons que l'inscription sera à réaliser sur le site d'Evreux Portes de Normandie. La procédure est la suivante :

#### 1.1 Première demande d'inscription transport scolaire

#### ETAPE 1 : Créer votre compte

Allez sur le site : <u>https://spi.epn-agglo.fr/my/home</u>

- Cliquez sur « Se connecter » puis « Vous n'avez pas de compte ?»
- > Renseignez les champs demandés, et validez
- > Un mail de confirmation sera envoyé sur votre boite mail pour activer votre compte.
- > Afin de créer votre mot de passe, allez sur votre boite mail et ouvrir le mail
- Cliquez sur le lien de confirmation et saisir le mot de passe de votre choix

| Vous n'avez pas saisi vos informatio<br>Vous trouverez également un mode | ns personnelles, <u>veuillez les renseigner isi</u><br>d'emploi pour l'utilisation du portail et de votre zan                             | te SH en cliquant id.                                                                                                    |  |
|--------------------------------------------------------------------------|----------------------------------------------------------------------------------------------------|----------------------------------------------------------------------------------------------------|--|
| Vous deve                                                                | z vous identifier pour act<br>espace<br>ware compte au constate van à votre compte es<br>pour actidér à verre espace personne<br>Geometer | céder à cet<br>source<br>source<br>Mus volte actuellement pais convecté.<br>Si vous volte actuellement pais convecté.<br>Si vous volte actuellement<br>source<br>reservent<br>Accès rappole<br>Betwender on allement euro actuelle |  |
| Termes et Conditions<br>Relie aux Quations<br>Conditions générales       | Contact<br>Pose nos vos gunstions                                                                                                    | Evreux Portes de Normandie - Voixez is site                                                                                                    |  |

Votre compte est créé !

#### ETAPE 2 : Renseigner vos informations personnelles

- Se connecter sur son compte SPI
- Cliquez sur « mon espace personnel »
- Dans la rubrique « Mon compte » Cliquez sur Modifier 1

| Bienvenue dans votre espace personnel                                                                                                    | Mon compte                                                                               |
|----------------------------------------------------------------------------------------------------|------------------------------------------------------------------------------------------|
| Accider à toutes vos informations et démarches di dessous<br>(pour effectuer vorre demande de carie spic cliquez sur<br>obmarches en lignes) | TEST Damien Vanhoecke     S RUE DE LA MAIRIE     22220 CHAVIGAY RAIL EUE                 |
| Abonnement à notre lettre d'information                                                                                                    | France<br>C 60958508<br>B bonusvelooiflepn-agglo.fr<br>Modifier                          |
| Gestion de mon espace personnel                                                                                                    | Accès rapide<br>Bechercher un élément par son numéro<br>de suivi<br>d' Traching number Q |
| Ofmarches en Men foyer                                                                                                    | Mon foyer                                                                                |
| 31 Mon compte Piscine 21                                                                                                    | TEST Damlen Vanhoecke<br>Modifier                                                        |

- > La page ci-dessous s'ouvre
- > Renseignez les informations demandées

| Couried     *Mean       *Prinam     *       *Rotane set     *       Bits     *       Couried     Tablephone       Couried     *       Tablephone     *       Couried     Tablephone       Couried     *       Tablephone     *       Couried     *       Tablephone     *       Couried     *       *     *       *     *       *     *       *     *       *     *       *     *       *     *       *     *       *     *       *     *       *     *       *     *       *     *       *     *       *     *       *     *       *     *       *     *       *     *       *     *       *     *       *     *       *     *       *     *       *     *       *     *       *     *       *     *       *     *       *     *                                                                                                    |                                                                                                    |                                                  |                                                                          | * Civilité                |                     |
|----------------------------------------------------------------------------------------------------|----------------------------------------------------------------------------------------------------|--------------------------------------------------|--------------------------------------------------------------------------|---------------------------|---------------------|
| *Price       *Price       *Price       *Price       *Rom       1827       Decidine nom       corrid       *Price       *Price       *Price       *Price       *Decidine nom       *Price       *Price       *Price       *Decidine nom       *Price       *Decidine nom       *Decidine nom       <                                                                                                    | *Priceam  *Priceam *Priceam *Priceam *Priceam *Priceam *Priceam *Priceam *Priceam *Priceam *Priceam *Priceam *Priceam *Priceam *Priceam *Priceam *Priceam *Priceam *Pr                                                                                                    |                                                  |                                                                          | choisir une civilité      | ~                   |
|                                                                                                    |                                                                                                    |                                                  |                                                                          | * Prénom                  |                     |
|                                                                                                    |                                                                                                    |                                                  |                                                                          | Deuxième prénom           |                     |
| Tast Deuxisme nom counted Tablephone Counted Tablephone Tablephone Tablephone Tablephone Table Table T                                                                                                    | tist Deusliken nem constant time terminent, escalar, étage)                                                                                                    | Chois                                            | assez une image                                                          | * Nom                     |                     |
| Counties nam  Counties  Counties  C                                                                                                    | beerind   Second   Second   Se                                                                                                    |                                                  |                                                                          | TEST                      |                     |
| Couried Tählphane * Pane in ensame<br>genmättift - aggio.fr                                                                                                    | Sential Téléphane *Deu én unique<br>representent auguste<br>fresse de contact<br>teges<br>fresse de contact<br>teges<br>fresse de contact<br>fresse de contact<br>fre |                                                  |                                                                          | Deuxième nom              |                     |
| Courried Tablephane * Inter Andrewse (* 1999)<br>Courried Contact (* 1999)<br>Parace * 1999<br>* Colo pastal * Ville<br>* Trans * New *<br>% * New *<br>% * New *<br>% * Social Courried Courried Cou                                                                                                    | borriel Téléphone * bor de visiones<br>rgemsdeffix agis /r<br>bresse de contact<br>tys<br>France •<br>Cole pactal * Ville<br>7780 ERFREIDULLE<br>P* Bue 0<br>RUS SOLLER •<br>Bue non référencée<br>amplément d'adresse (r* appartament, escalior, étage)                                                                                                    |                                                  |                                                                          |                           |                     |
| cgematRPA-agis/r<br>dresse de contact<br>*var<br>*race v<br>*cole pactal *Ville<br>*Ville<br>*Ville<br>*Ville<br>*Ville<br>* han<br>% *ban<br>% *ban | cgenna87%-aggin /r irresse de contact  resse de contact  resse de                                                                                                    | Courriel                                         |                                                                          | Téléphone                 | * Date de naissance |
| Aresse de contact  Pays  Franc Code pestal  Ville Ville Vill                                                                                                    | Iresse de contact<br>tege<br>france                                                                                                    | cgomis@EPN-a                                     | igglo.fr                                                                 |                           |                     |
| Page Prace Color pactal *Vile EEREVALE S N *Vie N S N *Vie N S N S S S S S S S S S S S S S S S S                                                                                                    | rgs<br>France v<br>Code pactal *VEle<br>27100 **Ne<br>* Ne<br>* Ne<br>* Source for appartament, scaller, fägg)                                                                                                    |                                                  |                                                                          |                           |                     |
| Force         •           Cale past         •Vila           27150         EERNATULE           P         Note Social Social S                                                                                                    | Code pactal Ville Code pactal Ville Code pactal Ville Code pactal Ville Code pactal Ville Code pactal Ville Code pactal Ville Code pactal Ville Ville                                                                                                    | dresse de c                                      | ontact                                                                   |                           |                     |
| Cole pacial     *Vile     *Ule     EffectiveList     *     *     *     *     *     *     *     *     *     *     *     *     *     *     *     *     *     *     *     *     *     *     *     *     *     *     *     *     *     *     *     *     *     *     *     *     *     *     *     *     *     *     *     *     *     *     *     *     *     *     *     *     *     *     *     *     *     *     *     *     *     *     *     *     *     *     *     *     *     *     *     *     *     *     *     *     *     *     *     *     *     *     *     *     *     *     *     *     *     *     *     *     *     *     *     *     *     *     *     *     *     *     *     *     *     *     *     *     *     *     *     *     *     *     *     *     *     *     *     *     *     *     *     *     *     *     *     *     *     *     *     *     *     *     *     *     *     *     *     *     *     *     *     *     *     *     *     *     *     *     *     *     *     *     *     *     *     *     *     *     *     *     *     *     *     *     *     *     *     *     *     *     *     *     *     *     *     *     *     *     *     *     *     *     *     *     *     *     *     *     *     *     *     *     *     *     *     *     *     *     *     *     *     *     *     *     *     *     *     *     *     *     *     *     *     *     *     *     *     *     *     *     *     *     *     *     *     *     *     *     *     *     *     *     *     *     *     *     *     *     *     *     *     *     *     *     *     *     *     *     *     *     *     *     *     *     *     *     *     *     *     *     *     *     *     *     *     *     *     *     *     *     *     *     *     *     *     *     *     *     *     *     *     *     *     *     *     *     *     *     *     *     *     *     *     *     *     *     *     *     *     *     *     *     *     *     *     *     *     *     *     *     *     *     *     *     *     *     *     *     *     *     *     *     *     *     *     *     *     *     *     *                                                                                                    | Golé pastal     * Vile       27150     ISTREMULLS       N°     * Rue       0     INUE SOLLER       ampliment d'adresse (n° appartament, escalier, étage)                                                                                                    | dresse de c                                      | ontact                                                                   |                           |                     |
| 27130 EERNENALLE<br>* Pue<br>9 Ruis SOLLER<br>Camplement d'adresse (o' appartement, escalier, étage)                                                                                                    | 27150     SERVENUE     * Rue     Rus SOLIER     Rus SOLIER     Rus reference amplément d'adress (or "apartament, escalior, étago)                                                                                                    | dresse de c<br>Mays<br>France                    | ontact                                                                   | v                         |                     |
| Net      Nus     Rue non référencée     Rue non référencée     Complément d'advesse (n° appartement, escalier, étage)                                                                                                    | N <sup>e</sup> + Bue<br>9 RUE SOLLER Deve non véférencée<br>amplément d'adresse (or appartament, escalier, étage)                                                                                                    | dresse de c<br>Pays<br>France<br>Code postal     | ontact<br>* ville                                                        | ×                         |                     |
| 9 RUE SOLLIER Complément d'adresse (n° appartement, escalier, étage)                                                                                                    | 9 RUE SOLLER O Rue non référencie<br>amplément d'adresse (n° appartement, escaliar, étage)                                                                                                    | Pays<br>France<br>Code postal                    | * VIIIe<br>BERNENVILLE                                                   | v                         |                     |
| Complément d'adresse (n° appartement, escalier, étage)                                                                                                    | complément d'adresse (n° appartement, escalier, étage)                                                                                                    | France Code postal 27180                         | * Ville<br>BERNERVALLE<br>* Rue                                          | ~                         |                     |
|                                                                                                    |                                                                                                    | Pays Prance Code postal 27180 N 9                | * Vile<br>BERNENVILLE<br>* Rue<br>RUE SOLLIER                            | ~                         | Rue non référencée  |
|                                                                                                    |                                                                                                    | Pays France Code postal 27180 N* 9 Complément d' | * Ville<br>BERNENVILLE<br>* Rue<br>RUE SOLLIER<br>adresse (n° appartemet | v<br>nt. sscaller, (tage) | Rue non référencée  |

ETAPE 3 : Indiquer tous les membres de votre foyer devant emprunter les transports scolaires

- > Allez dans la rubrique « Mon Foyer » 2 (La page ci-dessous s'ouvre)
- Cliquez sur « Créer un nouveau membre »
- Renseignez les champs, et confirmer
- Refaire cette étape pour chaque enfant à inscrire

| étails du fover                    | Liste des membres                                                                                                    |  |  |
|------------------------------------|----------------------------------------------------------------------------------------------------|--|--|
|                                    | Liste des memores                                                                                                    |  |  |
| oyer TEST Calyssia, Candida, Maely | ,<br>TEST Calyssia                                                                                                    |  |  |
| 🎎 Créer un nouveau membre          | TEST Candida (Clest yous)                                                                                                    |  |  |
|                                    | *                                                                                                    |  |  |
|                                    | TEST Maely                                                                                                    |  |  |
|                                    | TET Mark<br>9 Folk: SOLUER<br>21100 BERNENNLE<br>21100 BERNENNLE<br>21100 BERNENNLE<br>21100 BERNENNLE<br>21100 BERNENNLE<br>21100 BERNENNLE |  |  |
|                                    | 17 Modifier les informations du membre                                                                                                    |  |  |
|                                    |                                                                                                    |  |  |

#### ETAPE 4 : Faire une demande de pré-inscription au transport scolaire Hors EPN Cette démarche est à répéter pour chaque enfant à inscrire au transport scolaire !!

- Allez sur « Démarches en ligne » 3
- > Dans la rubrique transport scolaire, cliquez sur « [Hors EPN] Pré-inscription au Transport scolaire »

| émarches en ligne                                                                                                    |                                                                                                    |                                                                                 |
|----------------------------------------------------------------------------------------------------|----------------------------------------------------------------------------------------------------|---------------------------------------------------------------------------------|
| Carte SPI<br>• [SPI] Renouvellement automatique du justificatif de<br>domicile<br>• Demande de carte SPI PARTICULER<br>• Télécharger mon justificatif de domicile<br>• [SPI] Demande de carte SPI hors EPN | Transport scolaire           • [Hors EPN] Pré-inscription Transport Hors EPN         • Guide d'inscription au transport scolaire           • [EPN] Pré-inscription au Transport Scolaire NEW         • [EPN] Pré-inscription au Transport Scolaire NEW |                                                                                 |
| Vie étudiante  (SPI) Demande de carte SPI ÉTUDIANT 2021/2022                                                                                                    |                                                                                                    | Accès rapide<br>Rechercher un élément par son num<br>de suit<br>Tracking number |
|                                                                                                    |                                                                                                    | Mon foyer                                                                       |
|                                                                                                    |                                                                                                    | TEST Calyssia                                                                   |
|                                                                                                    |                                                                                                    | TEST Candida                                                                    |

#### La page ci-dessous s'ouvre

- > Dans la rubrique destinataire : indiquez le nom de l'enfant concerné par le transport scolaire
- Cliquez sur « continuer »

| Later and Constant                                       | Accu                                                                                                    | ell PISCINE Contactez-nous                                                                                                    | Mon espace personnel Rendez-vous                                                                                                    | TEST   |
|----------------------------------------------------------|----------------------------------------------------------------------------------------------------|----------------------------------------------------------------------------------------------------|----------------------------------------------------------------------------------------------------|--------|
| Mon compte / Mes demandes effectué                       | rs / Faire une demande                                                                                                    |                                                                                                    |                                                                                                    |        |
| [Hors<br>vous habitez e<br>pouvoir inscrir<br>Informatio | EPN] Pré-in:<br>n dehors du territoire de la coi<br>e votre enfant.<br>s CNIL Documents                                                                                                  | Saisie du quotient > Réca                                                                                                    | Sport Hors EPN<br>Fortes de Normandie. Vous devez remplir ce fo                                                                                  | rmulai |
| Destinataire*                                            | Sélectionnez un bénéficiair                                                                                                    | 9                                                                                                    | ~                                                                                                    |        |
|                                                          | Conformément à la législatio<br>Protection des Données, vous<br>que d'un droit d'opposition p<br>tout moment exercer vos dro<br>vous adressant au Délégué à<br>• par courriel à : dpd@ep | net notamment aux articles 15,16,1<br>i disposez d'un droit d'accès, de moi<br>our motif l'égrime sur les données q<br>its ou obtenir des renseignements s<br>la Protection des Données :<br>n-aggio.fr | 7 du Règlement Général pour la<br>dification et de rectification ainsi<br>ui vous concernent. Vous pouvez à<br>ur hutilisation de vos données en |        |
|                                                          | par courrier postal :                                                                                                    | Record Bastor do Nasmondia                                                                                                    | 5                                                                                                    |        |
|                                                          |                                                                                                    | Délégué à la Protection des Doni                                                                                                    | nêes                                                                                                    |        |
|                                                          |                                                                                                    | 15, rue Saint Louis                                                                                                    |                                                                                                    |        |
|                                                          |                                                                                                    | 27000 EVREUX                                                                                                    |                                                                                                    |        |
|                                                          | Continuer Annuler                                                                                                    |                                                                                                    |                                                                                                    |        |
| Termes et Conditions<br>Foire aux Questions              | Contact<br>Posez-nous vos questions                                                                                                    | Evre                                                                                                    | ux Portes de Normandie - Visitez le site                                                                                                    |        |
| Conditions admirales                                     |                                                                                                    |                                                                                                    |                                                                                                    |        |

> Ajoutez un « justificatif de domicile » (document obligatoire pour poursuivre sa demande)

Le quotient familial permet de déterminer si vous êtes éligible, à une réduction de l'abonnement scolaire. Le cas échéant, cette réduction s'appliquera automatiquement

Si votre quotient familial est supérieur à 500€ cela ne donne pas lieu à une réduction. Dès lors l'ajout de l'attestation du quotient familial est facultatif

Cliquez sur continuer

| Mon compte / Mes demandes effectuées / Faire une demande                                                                                                    |
|----------------------------------------------------------------------------------------------------|
| [Hors EPN] Pré-inscription Transport Hors EPN<br>Vous habitet en dehors du territoire de la communauté d'aggiomération Evreux Portes de Normandie. Vous devez remplir ce formulaire avant de<br>pouvoir inscrire votre enfant. |
| Informations CNIL Documents Satisle du quotient Récapitulatif                                                                                                    |
| Justificatif de domicile                                                                                                    |
| Justificatif de domicile * 4 Ajouter un document<br>Justificatif de domicile                                                                                                    |
| Attestation Quotient Familial                                                                                                    |
| Attestation Quotient Familial + Ajouter un document<br>Attestation Quotient Familial                                                                                                    |
| Précédent Continuer Reprendre plus tand Annuler                                                                                                    |
|                                                                                                    |
|                                                                                                    |

> Renseignez le montant de votre quotient familial (obligatoire pour poursuivre la démarche)

| Accueil PISCINE Contactez-nous Mon espace personnel Rende                                                                                                    | ez-vous TEST Candida +                   |
|----------------------------------------------------------------------------------------------------|------------------------------------------|
| Mon compte / Mes demandes effectuées / Faire une demande                                                                                                    |                                          |
| [Hors EPN] Pré-inscription Transport Hors EPN<br>Vous habites en dehors du territoire de la communauté d'aggiomération Evreux Portes de Normandie. Vous devez ren<br>pouvoir inscrire votre enfant. | <b>J</b><br>mplir ce formulaire avant de |
| Informations CNIL Documents Saisie du quotient Récapitulatif                                                                                                    |                                          |
| Votre quotient Formule : Revenu Fiscal de Référence / (12.x. Nombre de parts)                                                                                                    |                                          |
| Précédent Continuer Reprendre plus tard Annuler                                                                                                    |                                          |
|                                                                                                    |                                          |
|                                                                                                    |                                          |
|                                                                                                    |                                          |
|                                                                                                    |                                          |
|                                                                                                    |                                          |

Dès validation de votre demande de pré-inscription par les services SPI, un mail vous sera envoyé. Celui-ci permet de poursuive la procédure d'inscription (cf. image ci-dessous).

Madame TEST,

Votre demande de pré-inscription n°R64363 au transport scolaire pour xxxxxx TEST a été validée

Nous vous invitons à poursuivre l'inscription de votre enfant sur le portail citoyen (<u>spi.epn-agglo.fr</u>) et à remplir le formulaire d'inscription au transport scolaire.

Si vous avez besoin d'aide, une question, nos équipes sont là pour vous aider par mail à l'adresse suivante : <u>transportscolaire@epn-agglo.fr</u> ou par téléphone au 02 32 31 31 78.

Attention !!! le délai de traitement peut aller jusqu'à 48h, jours ouvrés, en période estivale

#### ETAPE 5 : Compléter le formulaire de demande d'inscription au transport scolaire

- Allez sur « Démarches en ligne »
- > Dans la rubrique transport scolaire, cliquez sur le formulaire correspondant à votre demande
- Remplir tous les champs demandés du formulaire affiché
- Cliquez sur « valider l'inscription et payer », et finalisez la procédure en payant en ligne. Vous avez la possibilité de payer en plusieurs fois sans frais

| Responsable                                                                                                    | Bénéficiaire                                                    |                                                            |
|----------------------------------------------------------------------------------------------------|-----------------------------------------------------------------|------------------------------------------------------------|
| TEST Damien Vanhoecke                                                                                                    | Choisissez                                                      | × +                                                        |
| espansable de l'inscription<br>Période                                                                                                    | Sélectionner la personne qui doit être ins<br>Personne mandatée | orite.                                                     |
| Choisir la période                                                                                                    |                                                                 |                                                            |
| électionner la période d'inscription                                                                                                    |                                                                 |                                                            |
|                                                                                                    |                                                                 |                                                            |
|                                                                                                    | Entrez le nom d'une persenne mandatée                           |                                                            |
| 56 p. 90806 TRADE                                                                                                    |                                                                 |                                                            |
| Photo d'identité                                                                                                    |                                                                 |                                                            |
| Établissement scolaire                                                                                                    |                                                                 |                                                            |
| Lycle scolaire                                                                                                    | Niveau scolaire                                                 |                                                            |
| Collège 🗸                                                                                                    | 6ême SEGPA                                                      |                                                            |
| tablissement                                                                                                    | Régime                                                          |                                                            |
| Établissement                                                                                                    | Externe, Demi-pensionnaire                                      | `                                                          |
| tablissement fréquenté par l'élève.                                                                                                    |                                                                 |                                                            |
| Transport (voir les horaires)                                                                                                    |                                                                 |                                                            |
| Station aller                                                                                                    | Station retour                                                  |                                                            |
| ANET / LPAP (16:34)                                                                                                    | ANET / LPAP (16:34)                                             | ×                                                          |
| électionnez la station aller que prendra l'enfant.                                                                                                    | Sélectionnez la station retour que prendr                       | a l'enfant.                                                |
| enes ci sont dassens par proximise de vatra neu de residence et sons sisiectismees en sonstion de<br>établissement,                                                                                           | l'établissement.                                                | otre i eu de residence et sant selectionneles en soncelos. |
| Type de forfait                                                                                                    |                                                                 |                                                            |
| Transport scolaire                                                                                                    |                                                                 |                                                            |
| feuillez choisir le type de forfait.                                                                                                    |                                                                 |                                                            |
| a iomait, transport scolaire, vous assure le trajes aller recour jusqu'a voire elabitisement, ce fortait.<br>Transport scolaire et TU » vous permet d'enrichir voire forfait transport scolaire d'un accès au |                                                                 |                                                            |
| éseau Transurbain.                                                                                                    |                                                                 |                                                            |
| Montant de l'inscription: €                                                                                                    |                                                                 |                                                            |
|                                                                                                    |                                                                 |                                                            |
| Autorisations                                                                                                    |                                                                 |                                                            |
| l'ai lu et accepté les modalités d'inscription                                                                                                    |                                                                 |                                                            |
| l'autorise que mes informations solent utilisées à des fins d'analyses                                                                                                    |                                                                 |                                                            |
| - 7 4 mer mennen                                                                                                    |                                                                 |                                                            |

Une fois le paiement effectué le service mobilités d'Evreux Portes de Normandie traite le dossier d'inscription. Aucun dossier ne sera examiné avant la réception du paiement.

#### **RAPPEL**:

- Le responsable (parent, tuteur) doit être différent du bénéficiaire (élève empruntant le car).
- La personne mandatée est une personne désignée parle responsable de l'élève pour l'autoriser à le prendre en charge à son point d'arrêt en cas d'impossibilité.
- Pour les formulaires de collège/lycée : n'oubliez pas de cliquer sur le bouton « soumettre » pour valider votre photo.

Après validation du service mobilités, votre enfant peut emprunter la ligne du transport scolaire d'Evreux Portes de Normandie !

### 1.2 Renouvellement inscription transport scolaire Hors EPN

ETAPE 1 : Faire une demande de pré-inscription au transport scolaire Cette démarche est à répéter pour chaque enfant à inscrire au transport scolaire !!

- Cliquez sur « mon espace personnel »
- Allez sur « Démarches en ligne »
- > Dans la rubrique transport scolaire, cliquez sur « [Hors EPN] Pré-inscription au Transport scolaire »

| émarches en ligne                                                                                                    |                    | TEST Candida                                                                        |
|----------------------------------------------------------------------------------------------------|--------------------|-------------------------------------------------------------------------------------|
| Carte SPI<br>• [SP] Renouvellement automatique du justificatif de<br>domicile<br>• Demande de carte SPI PARTICULIER<br>• Télécharger mon justificatif de domicile | Transport scolaire |                                                                                     |
| Vie étudiante<br>• [SPI] Demande de carte SPI ÉTUDIANT 2021/2022                                                                                                  | I                  | Accès rapide<br>Rechercher un élément par son numér<br>de suit<br>Tracking number C |
|                                                                                                    |                    | Mon foyer<br>TEST Calyssia<br>TEST Candida                                          |

La page ci-dessous s'ouvre

- > Dans la rubrique destinataire : indiquez le nom de l'enfant concerné par le transport scolaire
- Cliquez sur « continuer »

|                                                                 | Accueil                                                                                                    | PISCINE Contacte                                                                                                    | nous Mon espace per                                                                                                    | sonnel Rendez-vous TEST Cand                                    |
|-----------------------------------------------------------------|----------------------------------------------------------------------------------------------------|----------------------------------------------------------------------------------------------------|----------------------------------------------------------------------------------------------------|-----------------------------------------------------------------|
| Mon compte / Mes demandes effectuée                             | 5 / Faire une demande                                                                                                    |                                                                                                    |                                                                                                    |                                                                 |
| [Hors<br>Vous habitež e<br>pouvoir inscrin<br>Information       | EPN] Pré-inso<br>dehors du territoire de la comm<br>votre enfant.                                                                                                    | Cription Tr<br>unauté d'agglomération &<br>Saisie du quotient                                                                              | ansport Ho<br>vreux Portes de Normandi<br>Récapitulatif                                                                 | DISEPN<br>e. Vous devez remplir ce formulaire ava               |
| Destinataire*                                                   | Sélectionnez un bénéficiaire                                                                                                    |                                                                                                    |                                                                                                    | ~                                                               |
|                                                                 | Conformément à la législation et<br>Protection des Données, vous de<br>que d'un droit d'opposition pour<br>tout moment exercer vos droits v<br>vous adressant au Délégué à la P | notamment aux articles<br>sposez d'un droit d'accès.<br>motif légitime sur les dor<br>ou obtenir des renseigner<br>rotection des Données : | 5,16,17 du Règlement Gén<br>de modification et de rectil<br>nées qui vous concernent.<br>nents sur l'utilisation de vor | éral pour la<br>lication ainsi<br>Vous pouvez à<br>i données en |
|                                                                 | <ul> <li>par courriel à : dpd@epn-a</li> <li>par courrier postal :</li> </ul>                                                                                                   | ggio,fr                                                                                                    |                                                                                                    |                                                                 |
|                                                                 |                                                                                                    | Evreux Portes de Norr                                                                                                    | nandie                                                                                                    |                                                                 |
|                                                                 | De                                                                                                    | Hégué à la Protection de                                                                                                    | is Données                                                                                                    |                                                                 |
|                                                                 |                                                                                                    | 27000 EVREUX                                                                                                    | 13                                                                                                    |                                                                 |
|                                                                 | Continuer Annuler                                                                                                    |                                                                                                    |                                                                                                    |                                                                 |
| Termes et Conditions                                            | Contact                                                                                                    |                                                                                                    | Evreux Portes de No                                                                                                    | ormandie - Visitez le site                                      |
| Foire aux Questions<br>Conditions générales<br>Mentions légales | Posez-nous vos questions<br>© 02 32 31 73 72<br>Solisupport/Repn-aerio.fr                                                                                                    |                                                                                                    |                                                                                                    |                                                                 |

> Ajoutez un « justificatif de domicile » (document obligatoire pour poursuivre sa demande)

Le quotient familial permet de déterminer si vous êtes éligible, à une réduction de l'abonnement scolaire. Le cas échéant, cette réduction s'appliquera automatiquement

Si votre quotient familial est supérieur à 500€ cela ne donne pas lieu à une réduction. Dès lors l'ajout de l'attestation du quotient familial est facultatif

#### Cliquez sur continuer

| Mon compte / Mes demandes effectuées / Faire une dema                                  | nde                                                                                                    |
|----------------------------------------------------------------------------------------|----------------------------------------------------------------------------------------------------|
| [Hors EPN] Pr<br>Vous habitez en dehors du territoin<br>pouvoir inscrire votre enfant. | É-inscription Transport Hors EPN<br>e de la communauté d'aggiomération Evreux Portes de Normandie. Vous devez remplir ce formuliare avant de |
| Informations CNIL Docu                                                                 | ments Saisie du quotient Récapitulatif                                                                                                    |
| Justificatif de domic                                                                  | ile                                                                                                    |
| Justificatif de domicile*   Ajouter un docu<br>Justificatif de domic                   | amont<br>Re                                                                                                    |
| Attestation Quotier                                                                    | it Familial                                                                                                    |
| Attestation Quotient Familial Attestation Quotient Familial Attestation Quoter         | ument.<br>E Farmial                                                                                                    |
| Précident Co                                                                           | ntimuer Reprendre plus tard Annuler                                                                                                    |
|                                                                                        |                                                                                                    |

> Renseignez le montant de votre quotient familial (obligatoire pour poursuivre la démarche)

| E CORANGE                                   | Accueil PISCINE Contactez-nous Mon espac                                                                                            | ce personnel Rendez-vous TEST Candida +                       |
|---------------------------------------------|----------------------------------------------------------------------------------------------------|---------------------------------------------------------------|
| Mon compte / Mes demandes effectué          | es / Faire une demande                                                                                                    |                                                               |
| [Hors<br>Vous habitez e<br>pouvoir inscrite | EPN] Pré-inscription Transport<br>n delors du territoire de la communauté d'agglomération Evreux Portes de Norre<br>e votre enfant. | Hors EPN<br>mandie. Vous devez remplir ce formulaire avant de |
| Informatio                                  | ns CNIL Documents Salsie du quotient Récapitulatif                                                                                  |                                                               |
| Votre quotient                              | Formule : Revenu Fiscal de Référence / (12 x Nombre de parts)                                                                       |                                                               |
|                                             | Précédent Continuer Reprendre plus tard Annuler                                                                                     |                                                               |
|                                             |                                                                                                    |                                                               |
|                                             |                                                                                                    |                                                               |
|                                             |                                                                                                    |                                                               |
|                                             |                                                                                                    |                                                               |
|                                             |                                                                                                    |                                                               |
|                                             |                                                                                                    |                                                               |

Dès validation de votre demande de pré-inscription par les services SPI, un mail vous sera envoyé. Celui-ci permet de poursuive la procédure d'inscription (cf. image ci-dessous).

Madame TEST,

Votre demande de pré-inscription n°R64363 au transport scolaire pour xxxxxx TEST a été validée

Nous vous invitons à poursuivre l'inscription de votre enfant sur le portail citoyen (<u>spi.epn-agglo.fr</u>) et à remplir le formulaire d'inscription au transport scolaire.

Si vous avez besoin d'aide, une question, nos équipes sont là pour vous aider par mail à l'adresse suivante : transportscolaire@epn-agglo.fr ou par téléphone au 02 32 31 31 78.

Attention !!! le délai de traitement peut aller jusqu'à 48h, jours ouvrés, en période estivale

#### ETAPE : 2 Compléter le formulaire de demande d'inscription au transport scolaire

- Allez sur « Démarches en ligne »
- > Dans la rubrique transport scolaire, cliquez sur le formulaire correspondant à votre demande
- Remplir tous les champs demandés du formulaire affiché
- Cliquez sur « valider l'inscription et payer », et finalisez la procédure en payant en ligne. Vous avez la possibilité de payer en plusieurs fois sans frais

| Barlonizabili         Beneficialize           Tast Damen of A transporter         Consistent                                                                                                    | Bedeficiare Chaldisate Chaldisate Selectione bandwork bandwork     | Construction  Construction  C |
|----------------------------------------------------------------------------------------------------|----------------------------------------------------------------------------------------------------|----------------------------------------------------------------------------------------------------|
| Test Cancer Variances     Decision:     ************************************                                                                                                    | Desister     Sendore la service qui doi ten in     Persone mandacé     Terra la service qui doi ten in     Persone mandacé     Terra la non d'une persone mandad     renza la non d'une persone mandad     renza la non d'une persone mandad                                                                                                    | Teldphone Teldphone teldphone teldp |
|                                                                                                    | Personne spinsterie glub der er " Personne mandacte Personne mandacte Interact in nom rhune personne mandact Interact in nom rhune personne mandact Interact in nom rhune personne mandact Interact in nom rhune personne mandact Interact in nom rhune personne mandact Interact interact interaction interaction Interact scalable Interaction Interact scalable Interaction Interaction | Téléphone<br>Téléphone<br>66.<br>a dens la calta, at zoonaréfétroeur aet la noiset de<br>a.<br>"Soumettre" pour valider votre photo                                                                                                    |
| Check is photode Check is photode Check                                                                                                    | Interest in nom d'une summer mandaté<br>interest in nom d'une summer mandaté<br>estate adhant is sum et de datasant in trage<br>est pas de cliquer sur le bouton<br>Niveau scalaire<br>Istme SGRA                                                                                                    | a dan b cale, et teomeditioner aer la noiste de<br>s<br>"Soumettre" pour valider votre photo                                                                                                    |
|                                                                                                    | Retext le nom d'une genome mandaté     recader l'image. Pour cet, alejace l'image     ou en utilisart la tarre en dessou de l'image     zo pas de Cilquer sur le bouton     Niveau scolaire     Sime SEGRA.                                                                                                    | ie.<br>a cars is caler, st zoonerfölleromer avc 12 molette de<br>2<br>"Soumettre" pour valider votre photo                                                                                                    |
| Photo d'identité  Photo d'identité  Coloisezure mage  Photo d'identité  Coloisezure mage  Photo d'identité  Coloisezure mage  Photo d'identité  Coloisezure mage  Photo d'identité  Coloisezure mage  Photo d'identité  Coloisezure mage  Photo d'identité  Coloisezure mage  Photo d'identité  Photo d'identité Photo d'identité Photo d'identité                                                                                                    | entera le nom d'une personne mandaté<br>enterater l'Insign, Pour celt, aleparer l'Insign<br>rou en utilitant la tanne en dessou de l'Insign<br>zz pas de cliquer sur le bouton<br>Niveau scolaire<br>Biene SEGRA                                                                                                    | e ears is caller, stroomersteroomr avec is incluster de<br>E.<br>Soumettre" pour valider votre photo                                                                                                    |
| between under group merchange and and and and and and and and and and                                                                                                    | Interse le nom d'une sensore readait<br>e recader l'Insege. Paur cets, déplacer l'Insege<br>ez pas de cliquer sur le bouton<br>Niveau scolaire<br>Bime SSGPA                                                                                                    | ee.<br># ears le caler, et zoonwrddereonwr awc la nolatis de<br>#<br>"Sournettre" pour valider votre photo                                                                                                    |
| Photo didentidé  Cuitosarane nager / hange, Far visit, alguer / hange dans kocht, it sowenkikterower auch annee  view soudt ear in dire dans de honge Voubliez pas de cliquer sur le bouton "Soumettre" pour valider votre je  Établissement scolaire  Sede soulaire  Celling  Cabiner of the soulaire  Celling  Cabiner of the soulaire  Celling  Cabiner of the soulaire  Celling  Cabiner of the soulaire  Celling  Cabiner of the soulaire  Celling  Cabiner of the soulaire  Celling  Cabiner of the soulaire  Celling  Celling  Cell                                                                                                    | rreader Tinage, Pour ots, diplace Tinage,<br>roa en utiliset la same en descola de timage<br>ez pas de cliquer sur le bouton<br>Niveau scolaire<br>Bime SEGRA                                                                                                    | a dans la cadra, et stoomstitikteronner avec la resista de<br>2.<br>"Soumettre" pour valider votre photo                                                                                                    |
| Colours unge<br>Colours unge<br>Etablissement scalarie<br>Colours and distance de lange automation de lange de lange automation de lange de lange de lange de la                                                                                                    | r recater Timage. Four cela, diplacer Timage<br>co en utilisat la barre en dessous de Timage<br>ez pas de cliquer sur le bouton<br>Niveau scolaire<br>Sême SEGPA                                                                                                    | e dans le cadre, et zoometélézeoner avec la moiette de<br>e.<br>"Sourmettre" pour valider votre photo                                                                                                    |
| Creations under midder Proge freier auf, sin zeiter either auf, sin zeiter either either eithe                                                                                                    | r moater l'Inage. Four ceis, d'obaier l'Inage<br>es ou cultiant la baire en dessous de l'inage<br>ez pas de cliquer sur le bouton<br>Niveau scolaire<br>Séme SEGPA                                                                                                    | e dans le cadre, et zeomer/dézeomer avec la moiette de<br>#<br>"Soumettre" pour valider votre photo                                                                                                    |
| Contract or an mage         Notablez abserve a devaluat à larrers a devaluat à larrers.           Échablissement scolaire         Notablez abserve a devaluat à larrers a devaluat à larrers.           Spes scalaire         Miles           Calages         Miles           Calages         Miles           Calag                                                                                                    | Niveau scolaire                                                                                                    | e.<br>"Soumettre" pour valider votre photo                                                                                                    |
| Contract one mage     Notabliez pas de cliquer sur le bouton "Soumettre" pour valider votre p       Établissement scolaire     Niveus scalaire       Contract on Promotion     Sinter Stalain       Catalissement     Sinter Stalain       Catalissement     Sinter Stalain       Sinter Stalain     Sinter Stalain       Catalissement     Sinter Stalain       Sinter Stalain     Sinte Stalain <t< th=""><th>Niveau scolaire</th><th>"Soumettre" pour valider votre photo</th></t<>                                                                                                    | Niveau scolaire                                                                                                    | "Soumettre" pour valider votre photo                                                                                                    |
| Explosement scolare  Sevie scalare  Sevie scalare                                                                                                    | Niveau scolaire<br>6éme SEGPA                                                                                                    |                                                                                                    |
|                                                                                                    | Niveau scolaire<br>6ème SEGPA                                                                                                    |                                                                                                    |
| Speis scalarie Colleg Colleg                                                                                                    | Niveau scolaire                                                                                                    |                                                                                                    |
| College         Selfers 200/A           Selfers 200/A         Selfers 200/A           Selfers 200/A         Selfers 200/A           Self                                                                                                    | 6ême SEGPA                                                                                                    |                                                                                                    |
| you sustained or Protograms:<br>Tabilisement:<br>Tabilisement:<br>Tabilisement:<br>Tabilisement:<br>Tabilisement:<br>Tarsnport (Voir les horalres)<br>Xettri Arbor (Cisa)<br>Xettri Arbor (Cisa)<br>Xettri Arbor (Cisa)<br>Xettri Arbor (Cisa)<br>Taragener scalare<br>Taragener scalare<br>T |                                                                                                    | ,                                                                                                    |
|                                                                                                    | Niveau scolaire de l'inscription                                                                                                    |                                                                                                    |
| Transport (voir les horaires)  Station ale  ART / LPAP (16.30)  ART / LPAP (16.30)  A                                                                                                    | Externe Demi-nencionnaire                                                                                                    |                                                                                                    |
| Transport (voir les horaires)  Station aller  Antr / LAPA (r.542)  Antr / LAPA (r.542)  Antr                                                                                                    |                                                                                                    |                                                                                                    |
| Transformation  Transformation  Transformatio                                                                                                    |                                                                                                    |                                                                                                    |
| Station allor         Eation reture           DMT110P2(1526)         All Station reture         Additionance is address where you prevends herded.         Additionance is address where you prevends herded.         Additionance is address where you prevends herded.         Additionance is address where you prevend is herded.         Additionance is address where you prevend is herded.         Additionance is address where you prevend is herded.         Additionance is address where you prevend is herded.         Additionance is address where you prevend is herded.         Additionance is address where you prevend is herded.         Additionance is address where you prevend is herded.         Additionance is address where you prevend is herded.         Additionance is address where you prevend is herded.         Additionance is address where you prevend is herded.         Additionance is address where you prevend is herded.         Additionance is address where you prevend is herded.         Additionance is address where you prevend is herded where you prevend is herded wherded where you prev                                                                                                    |                                                                                                    |                                                                                                    |
| ANT (JUAP (053))       ANT (JUAP (053))         ANT (JUAP (053))       ANT (JUAP (053))         ANT (JUAP (053))                                                                                                    | Station retour                                                                                                    |                                                                                                    |
| Selectiones tation alle qui presta frende.<br>Calculation alle qui presta frende.<br>Calculation alle qui presta frende.<br>Selectiones tations alle qui presta frende.<br>Selectiones tations alle qui presta fr                                                                                                    | ANET / LPAP (16:34)                                                                                                    | `                                                                                                    |
| Intelabaneous, Teaddatement, Teaddatement, T                                                                                                    | Sélectionnez la station retour que preno<br>Celles-ci sont classées par proximité de                                                                                                    | dra l'enfant.<br>I votre i eu de résidence et sont sélectionnées en fonction.                                                                                                    |
| Transport strabilite   Transport strabilite  Transport strabilite                                                                                                    | l'établissement.                                                                                                    |                                                                                                    |
| Transport scalarie     Image: Construction of the scalaries of trape after information of the scalaries of the scalaries of the scala                                                                                                    |                                                                                                    |                                                                                                    |
| Nautor comanti sogre de forde.<br>Transport canter formerar relation est anna present a morte alla Anna paga d'a sont a fonde sont a contra de la fonde de la contra de la contra de la contr                                                                                                    |                                                                                                    |                                                                                                    |
| Le Mart Transport solater, sous assus and part of the foreign part of some followerse: Le foreit:<br>How Transport solater of the mode period affordate transport solater durin a sola au<br>How Transport solater of the followerse of the followerse of the followerse of the followerse of the follower<br>Mantant de Plascription: C<br>Autorisations                                                                                                    |                                                                                                    |                                                                                                    |
| tosan formation.<br>Marcanda de Floraription: c                                                                                                    |                                                                                                    |                                                                                                    |
| Montant de l'inscription: C                                                                                                    |                                                                                                    |                                                                                                    |
| Autorisations                                                                                                    |                                                                                                    |                                                                                                    |
| Autorisations                                                                                                    |                                                                                                    |                                                                                                    |
| Autorisations                                                                                                    |                                                                                                    |                                                                                                    |
|                                                                                                    |                                                                                                    |                                                                                                    |
| 🗍 j'ai lu et accepté les modalités d'inscription                                                                                                    |                                                                                                    |                                                                                                    |
| ] 'autorise que mes informations solent utilisées à des fins d'analyses.                                                                                                    |                                                                                                    |                                                                                                    |
| ]'autorise que mes informations solent utilisées à des fins marketing.                                                                                                    |                                                                                                    |                                                                                                    |
|                                                                                                    |                                                                                                    |                                                                                                    |
|                                                                                                    | in the second second second second second second second second second second second second second second second                                                                                                    | Valider la pré-inscription et pave                                                                                                    |
| 'ai lu et accepté les modalités d'inscription<br> 'autorise que mes informations solent utilisées à des fins d'analyses.<br> 'autorise que mes informations solent utilisées à des fins marketing.<br> 'autorise que la photo d'identité fournie solt enregistrée dans le système.                                                                                                    |                                                                                                    | Station retour<br>MET / IPAP (ESA)<br>Site dama is total on retour up a pre-<br>Check our end manage parament de<br>retolement.                                                                                                    |

Une fois le paiement effectué le service mobilité d'Evreux Portes de Normandie traite le dossier d'inscription. Aucun dossier ne sera examiné avant la réception du paiement.

#### **RAPPEL:**

- Le responsable (parent, tuteur) doit être différent du bénéficiaire (élève empruntant le car).
- La personne mandatée est une personne désignée par le responsable de l'élève pour l'autoriser à le prendre en charge à son point d'arrêt en cas d'impossibilité.
- Pour les formulaires de collège/lycée : n'oubliez pas de cliquer sur le bouton « soumettre » pour valider votre photo.

Après validation du service mobilités, votre enfant peut emprunter la ligne du transport scolaire d'Evreux Portes de Normandie !

Nos équipes sont également là pour vous aider !

Permanence téléphonique Tél : 02 32 31 31 78 Du lundi au jeudi de 9h à 12h30

Horaires de permanence physique Les Mardis, mercredis et jeudis De 9h à 12h et de 14h à 17h UNIQUEMENT SUR RENDEZ VOUS

Hôtel d'agglomération **Évreux Portes de Normandie** 9 rue Voltaire - 27000 EVREUX